# Community-profiel aanmaken in Mijn menu

Een klant kan via Mijn Menu of via de catalogus - button 'Verlanglijst' een Community-profiel aanmaken. Voorwaarden voor het mogen aanmaken van een profiel:

- Het e-mailadres van de klant is ingevuld.
- De klant is een persoon, geen instelling zoals een school.
- Het bibliotheekabonnement staat het toe (via de gebruikte 'Mijn Menu-methode').

Stap 1 = Aanmelden in de bibliotheek-site

Stap 2 = Ga naar 'Mijn Menu'

### Stap 3 = Klik op 'Community-profiel aanmaken'

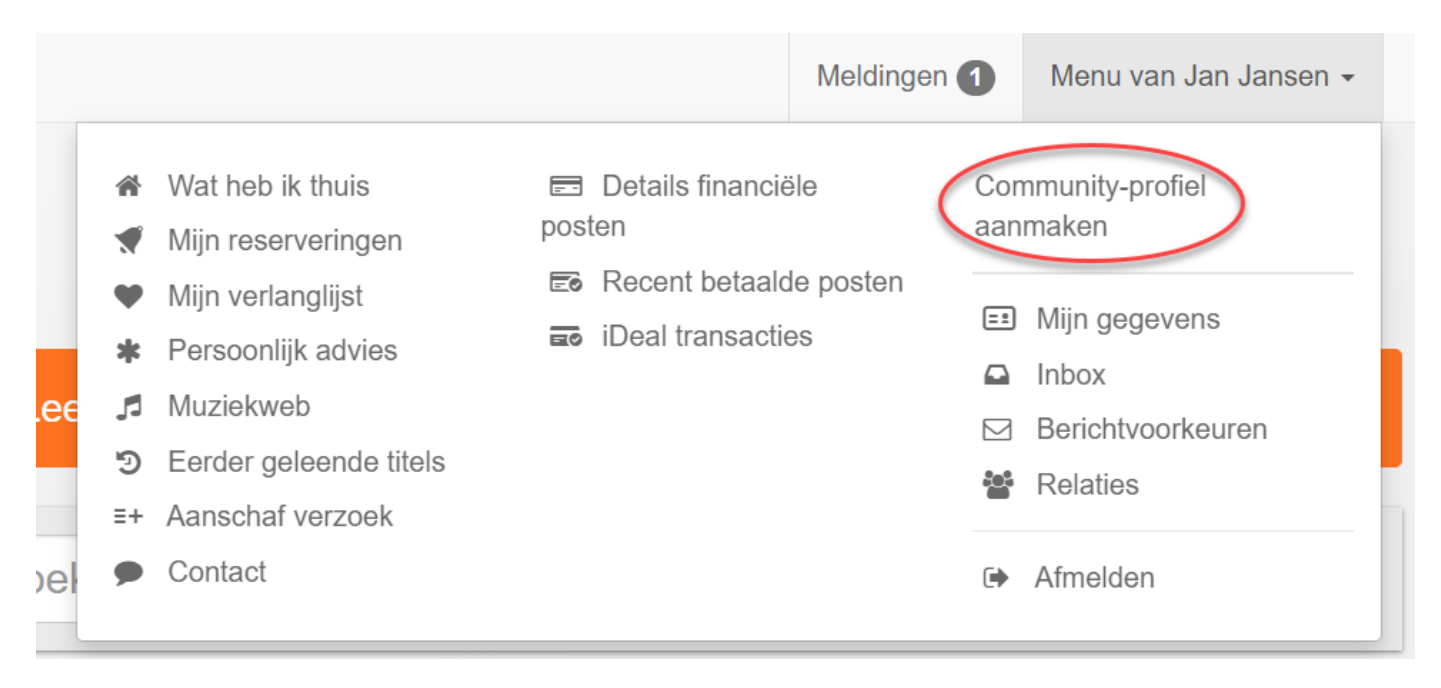

Stap 4 = Kies een 'nickname' oftewel bijnaam. Deze moet uniek zijn onder Wise Community-gebruikers in het hele land en staat naast de gebruikersnaam; zie ook uitleg hieronder.

Stap 5 = Ga akkoord met de voorwaarden. Deze voorwaarden zijn in juridische taal gesteld, en zijn nodig omdat er gegevens gedeeld worden met andere bibliotheken.

#### Nickname versus gebruikersnaam

Zodra een klant een eigen profiel aanmaakt voor Wise Community, wordt hem/haar gevraagd een zogeheten nickname te kiezen. Deze nickname staat naast de gewone gebruikersnaam waarmee wordt ingelogd in Mijn Menu.

Het ligt voor de hand om de eigen gebruikersnaam als nickname in te stellen, maar dit kan niet altijd. De gekozen nickname wordt gecheckt en moet uniek zijn voor heel Nederland. De gebruikersnaam hoeft alleen uniek te zijn binnen het eigen bibliotheeksysteem.

Stap 6 = Nu kan het Community-profiel gebruikt worden; geef aan welke gegevens anderen mogen zien. Klik hiervoor op Instellingen

| community-profi                                                                                                    | iel                                                       |                                                                                                    | L3                                                                                                    |                                    |
|----------------------------------------------------------------------------------------------------|-----------------------------------------------------------|----------------------------------------------------------------------------------------------------|----------------------------------------------------------------------------------------------------|------------------------------------|
| eren6346                                                                                                    |                                                           |                                                                                                    |                                                                                                    | Instellingen<br>Algemene voorwaard |
| Berichten (0/0) Vrienden Rece                                                                                                    | ensies (0) Lijsten (0)                                    | Tags (0) Gegevens                                                                                                    |                                                                                                    |                                    |
| Berichten                                                                                                    |                                                           |                                                                                                    |                                                                                                    |                                    |
| Ontvangen (0) Verzonden                                                                                                    | Archief Nieuw bericht                                     |                                                                                                    |                                                                                                    |                                    |
| r zijn geen berichten in deze map.                                                                                                    |                                                           |                                                                                                    |                                                                                                    |                                    |
| ommunity                                                                                                    |                                                           |                                                                                                    |                                                                                                    | Terug                              |
| rsoonlijke Instellingen<br>ren6346                                                                                                    |                                                           |                                                                                                    | < Mijn profiel<br>Community nickname wijzigen                                                                                                    |                                    |
| rsoonlijke Instellingen<br>ren6346                                                                                                    |                                                           |                                                                                                    | Community nickn                                                                                                    | ame wijzigen                       |
| rsoonlijke Instellingen<br>ren6346<br>stellingen Profiel verwijderen<br>Persoonlijke instellingen<br>Persoonlijke instelling wijzigen? Vink het                                                                                 | rondje van uw keuze aan en klii                           | k op opslaan.                                                                                                    | Community nickn                                                                                                    | ame wijzigen                       |
| eren6346<br>eren6346<br>Profiel verwijderen<br>Persoonlijke instellingen<br>Persoonlijke instellingen                                                                                                    | rondje van uw keuze aan en klii<br>Niemand                | k op opslaan.<br>Vrienden                                                                                                    | Community nickn                                                                                                    | ame wijzigen                       |
| eren6346 Profiel verwijderen Persoonlijke instellingen Persoonlijke instellingen Foon naam                                                                                                    | rondje van uw keuze aan en klil<br>Niemand<br>®           | k op opslaan.<br>Vrienden<br>◯                                                                                                    | Ledereen                                                                                                    | ame wijzigen                       |
| eren6346 Profiel verwijderen Persoonlijke instellingen Persoonlijke instellingen Persoonlijke instelling wijzigen? Vink het foon naam foon plaats                                                                               | rondje van uw keuze aan en klii<br>Niemand<br>®<br>®      | k op opslaan.<br>Vrienden<br>O                                                                                                    | ledereen<br>Community nickn                                                                                                    | ame wijzigen                       |
| eren6346 Profiel verwijderen Persoonlijke instellingen Persoonlijke instellingen Persoonlijke instelling wijzigen? Vink het foon naam foon plaats foon leeftijd                                                                 | rondje van uw keuze aan en klil<br>Niemand<br>©<br>©<br>© | k op opslaan.<br>Vrienden<br>O<br>O                                                                                                    | ledereen<br>O<br>Community nickn                                                                                                    | ame wijzigen                       |
| eren6346 Profiel verwijderen Persoonlijke instellingen Persoonlijke instellingen Persoonlijke instelling wijzigen? Vink het  foon naam foon plaats foon leeftijd foon vriendschap                                               | rondje van uw keuze aan en klil<br>Niemand<br>®<br>®<br>® | k op opslaan.<br>Vrienden<br>O<br>O<br>O<br>O<br>O<br>O<br>O<br>O<br>O<br>O<br>O<br>O<br>O<br>O<br>O<br>O<br>O<br>O<br>O                 | ledereen<br>O<br>O<br>O<br>O<br>O<br>O<br>O<br>O                                                                                                    | ame wijzigen                       |
| eren6346 eren6346 eren6346 eren6346 Profiel verwijderen Persoonlijke instellingen Persoonlijke instelling wijzigen? Vink het foon naam foon plaats foon leeftijd foon vriendschap                                               | rondje van uw keuze aan en klil<br>Niemand<br>®<br>®<br>® | k op opslaan.<br>Vrienden<br>O<br>O<br>O<br>O<br>O                                                                                       | ledereen<br>Opslaan                                                                                                    | ame wijzigen                       |
| eren6346 eren6346 eren6346 eren6346 Profiel verwijderen Persoonlijke instellingen Persoonlijke instelling wijzigen? Vink het Foon naam Foon plaats Foon leeftijd Foon vriendschap Algemeen                                      | rondje van uw keuze aan en klil<br>Niemand<br>©<br>©      | k op opslaan.<br>Vrienden<br>O<br>O<br>O<br>Over mijzelf                                                                                 | ledereen<br>Opslaan                                                                                                    | ame wijzigen                       |
| eren6346 eren6346 eren6346 eren6346 Persoonlijke instellingen Persoonlijke instellingen Persoonlijke instelling wijzigen? Vink het Foon naam Foon plaats Toon leeftijd Foon vriendschap Algemeen (Niet mogelijk om te wijzigen) | rondje van uw keuze aan en kli<br>Niemand<br>®<br>®<br>®  | k op opslaan.<br>Vrienden<br>O<br>O<br>O<br>O<br>O<br>Ver mijzelf<br>Vertel wat over uzelf.                                              | ledereen<br>O<br>Opslaan                                                                                                    | ame wijzigen                       |
| eren6346  Istellingen Profiel verwijderen Persoonlijke instellingen Persoonlijke instelling wijzigen? Vink het Foon naam Foon plaats Foon leeftijd Foon vriendschap  Algemeen (Niet mogelijk om te wijzigen) Naam: Jansen       | rondje van uw keuze aan en kli<br>Niemand<br>©<br>©       | k op opslaan.<br>Vrienden<br>O<br>O<br>O<br>O<br>O<br>O<br>O<br>Ver mijzelf<br>Vertel wat over uzelf.<br>Profielbeschrijving opgeslagen. | ledereen<br>O<br>O<br>O<br>O<br>O<br>O<br>O<br>S<br>O<br>S<br>S<br>O<br>S<br>O<br>S<br>O<br>S<br>O<br>S<br>S<br>O<br>S<br>S<br>O<br>S<br>S<br>O<br>S<br>S<br>O<br>S<br>S<br>O<br>S<br>S<br>O<br>S<br>S<br>O<br>S<br>S<br>O<br>S<br>S<br>S<br>O<br>S<br>S<br>O<br>S<br>S<br>S<br>O<br>S<br>S<br>S<br>S<br>S<br>S<br>S<br>S<br>S<br>S<br>S<br>S<br>S |                                    |

#### Profiel: avatar kiezen

Leeftijd: 14

Een avatar is een profielplaatje, om het Wise Community-profiel op te vrolijken. Klik op tabje 'Avatar' om een profielplaatje te kiezen.

Opslaan of Annuleren

Binnen Wise Community kunnen alleen afbeeldingen worden gebruikt die afkomstig zijn uit een standaardset.

| vvijzig u | uw avatai |          |                                         |   |          |          |   | Č |
|-----------|-----------|----------|-----------------------------------------|---|----------|----------|---|---|
|           | 1         |          |                                         | 1 |          | 5.12°    |   |   |
|           | E         | <b>R</b> |                                         | 2 | <b>R</b> | SAS .    | 0 |   |
|           |           | 000      | and and and and and and and and and and |   | <u>I</u> | <b>F</b> |   |   |
| Kies ee   | n catego  | rie:     |                                         |   |          |          |   |   |

## Het Wise Community profieloverzicht

De Wise Community profielpagina is op te roepen via Mijn Menu: klik op de nickname.

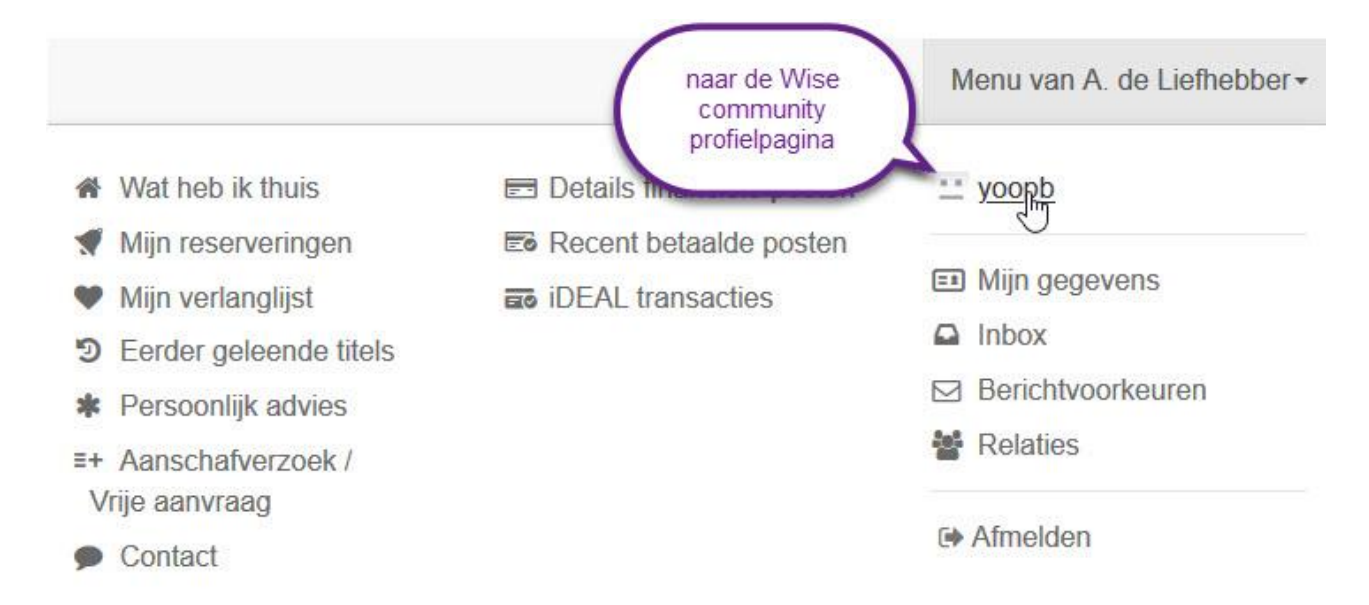

De profielpagina geeft toegang tot de volgende zaken:

- Instellingen inzien of wijzigen.
- Algemene voorwaarden inzien
- Tabblad Berichten: ontvangen, verzonden, archief, nieuw bericht
- Tabblad Vrienden: klik op een vrienden-avatar om diens profiel te zien
- Tabblad Recensies: wijzig of verwijder eerdere eigen recensies
- Tabblad Lijsten: eigen lijst inzien, lijst-eigenschappen wijzigen of lijst verwijderen
- Tabblad Tags: eigen tags inzien of verwijderen. Hoe groter de letter, hoe vaker de tag is gebruikt. Met 'Toon mijn taggebruik' is te zien hoe vaak de tag is gebruikt.